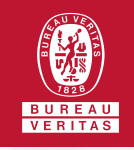

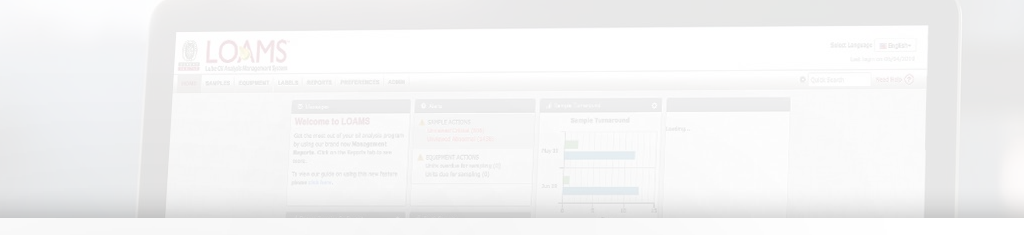

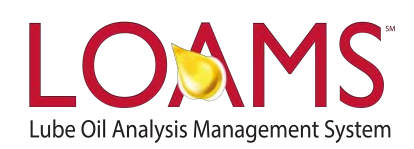

## **Quick Start Guide**

Changing Filter Properties, Type and Values

O Objectives:

- Access the manage filters section
- 2 Explore filter properties, type and values
- **3** Change a filter property, type or value in LOAMS

Manage F

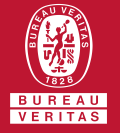

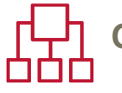

## Changing Filter Properties

- O Changing filters in LOAMS is possible by following the 3 steps below:
- Hover your cursor over the preferences tab and select the filters option from the drop down menu.
- Find and select the name of the filter you plan to modify from the filter's box located at the left of your screen.
- 3 Select the property, type or values within the filter that you plan to modify, make your changes, and click the save button. You have successfully changed a filter property in LOAMS.

|   | Filter Name : |             |   | Combine conditions | Share in Hierarchy |                                                     |       |  |
|---|---------------|-------------|---|--------------------|--------------------|-----------------------------------------------------|-------|--|
| R | New Filter    | Demo Filter |   | AND                |                    | •                                                   | 0     |  |
|   | Delete Filter | Property    |   | Туре               |                    |                                                     | Value |  |
|   |               | City        | • | Equals             | +                  | New York C                                          | itγ   |  |
|   |               | Worksite    | • | Contains           | •                  | Bureau Veri                                         | itas  |  |
|   |               | Component   | • | Equals             |                    | Engine                                              |       |  |
|   |               | Severity    | • |                    |                    | Other 0<br>Other 1<br>Normal<br>Monitor<br>Abnormal |       |  |
|   |               |             |   | New Condition Save | Clear              |                                                     |       |  |
|   |               |             |   |                    |                    |                                                     |       |  |

|               | INCIDENCES ADMIN |        |   | in the second second se | a a a<br>n Bington<br>Inni mar (f) |
|---------------|------------------|--------|---|----------------------------------------------------------------------------------------------------|------------------------------------|
| Property      |                  | Туре   |   | Value                                                                                                    |                                    |
| Unit Worksite | *                | Equals | * | 2                                                                                                    | Í                                  |
|               |                  |        |   |                                                                                                    |                                    |
|               |                  |        |   | )                                                                                                    |                                    |

## LOAMS - The Lube Oil Analysis Management System

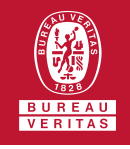

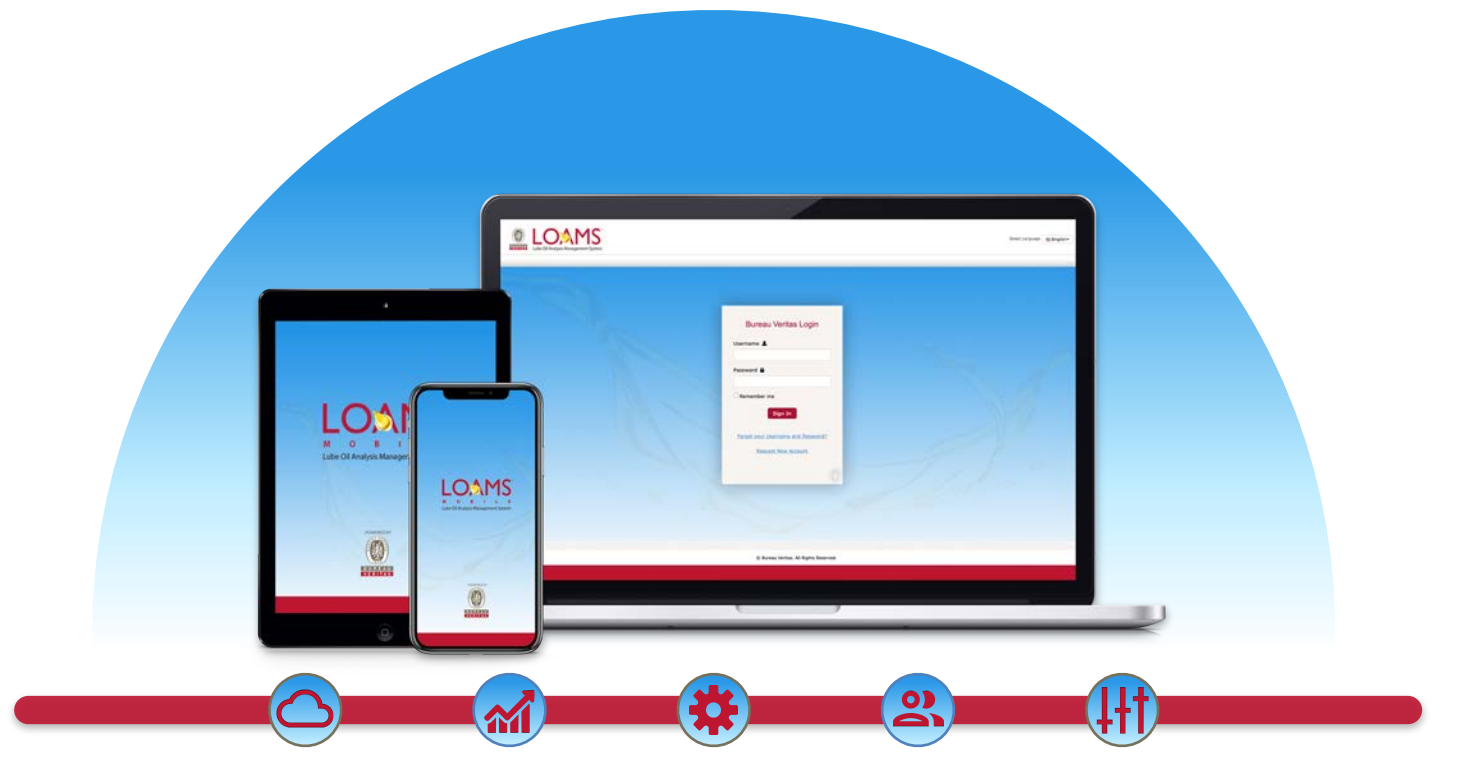

LOAMS — The Lube Oil Analysis Management System — by Bureau Veritas gives you access to real-time oil analysis data from your computer, tablet or mobile device. LOAMS is:

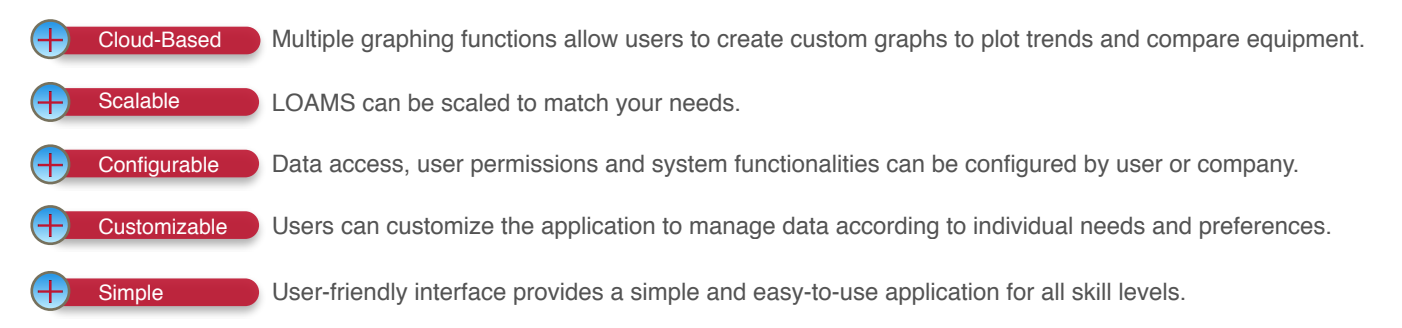

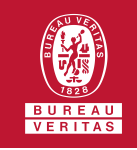

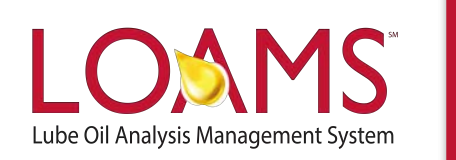

## LOAMS SUPPORT DESK

**Phone:** 1.800.655.4473 **Email:** LOAMS@us.bureauveritas.com

LOAMS Platform | LOAMS Resource Center

Download the LOAMS Mobile App today